# FUJIFILM

# DIGITAL CAMERA

# GFX 50R

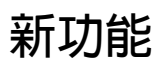

3.10版

因韌體更新而新增或更改的功能可能與本產品隨附資料中的描述不 再相符。有關不同產品可用更新的資訊,請訪問我們的網站: https://fujifilm-x.com/support/download/firmware/cameras/

# 目錄

GFX 50R 韌體 3.10 版新增或更新了下列功能。訪問以下網站可獲取最新使用手册。

#### https://fujifilm-dsc.com/en-int/manual/

| 編號 | 說明                                                        | GFX 50R                     | 頁碼                     | 版本   |
|----|-----------------------------------------------------------|-----------------------------|------------------------|------|
| 1  | 前指令轉盤的作用已更改,以適應未配備光圈<br>環的鏡頭。                             | 7                           | 1                      | 2.30 |
| 2  | 現在,相機可以顯示透過白平衡選單中的色溫<br>選項選擇的色溫。                          | 10 <b>\</b><br>12           | 2 <b>`</b><br>3        | 2.00 |
| 3  | 現在,使用另購的 AC-15V AC 電源轉換器供電時,相機可以顯示外部電源圖示。                 | 10 <b>`</b><br>12           | 2 <b>`</b><br>3        | 2.00 |
| 4  | 如果安裝了 T/S 鏡頭,則位移量和旋轉量會顯<br>示在拍攝螢幕上,並記錄在新照片的 EXIF 數據<br>中。 | 10 \<br>12 \<br>18 \<br>206 | 2 \<br>3 \<br>4 \<br>5 | 3.10 |
| 5  | 單個檔案夾中最多可以儲存的照片張數已從<br>9999 更改為 999。                      | 85                          | 5                      | 2.00 |
| 6  | 在拍攝選單的 回影像品質設定 > 軟片模擬 裡添加了 屁 經典底片 和 国 ETERNA/影院 選項。       | 90                          | 6                      | 2.00 |
| 7  | 在拍攝選單的 回影像品質設定 裡添加了光滑肌<br>属效果項目。                          | 91                          | 7                      | 2.00 |
| 8  | 在拍攝選單的 <b>圖 AF/MF設定</b> 裡添加了 <b>低光源優</b><br>先單點自動對焦項目。    | 102                         | 7                      | 2.00 |
| 9  | 改善了拍攝選單中 🖼 AF/MF設定 > 臉部/眼部偵<br>測設定的性能。                    | 104                         | 8                      | 2.00 |

| 編號 | 說明                                             | GFX 50R | 頁碼   | 版本   |
|----|------------------------------------------------|---------|------|------|
| 10 | 現在,在拍攝選單的 2 拍攝設定 > 對焦包圍項<br>目裡提供有 手動和自動對焦包圍選項。 | 115     | 10   | 2.00 |
|    | 照片評分步驟已更改。重播訊息顯示的內容亦                           | 130 丶   | 12 、 |      |
| 11 | 隨之發生了更改,並且重播選單中添加了 <b>評分</b>                   | 131 、   | 13 、 | 2.00 |
|    | 項目。                                            | 145     | 14   |      |
|    | ④ 區域設定 選項已新增至設定選單中的 ☑ 使                        |         |      |      |
| 12 | 用者設定下,導致基本設定程序發生了變化並                           | 157     | 15   | 3 00 |
| 12 | 對 時差 進行了調整。此外, 日期/時間 現在提供                      | 1.57    | L)   | 5.00 |
|    | 24 小時時鐘。                                       |         |      |      |
| 13 | 設定選單中的 <b>2 使用者設定 &gt; 重新設定</b> 下列出            | 159     | 16   | 3.00 |
|    | 的項目已變更。                                        | 135     | 10   | 5.00 |
| 14 | ☑ 按鈕/轉盤設定 > 指令轉盤設定 > 前部命令轉                     |         |      |      |
|    | 盤1到前部命令轉盤3以及後部命令轉盤的選                           | 176     | 20   | 2.30 |
|    | 項光圈 (程式偏移) 已被更改為光圈環設置(A)。                      |         |      |      |
| 15 | 設定選單的 🛛 按鈕/轉盤設定 中新增了一個                         | 178     | 21   | 2 30 |
|    | 光圈設定選項。                                        | 170     | 21   | 2.50 |
|    | 設定選單中的 🛛 連接設定 > Bluetooth 設置 項目                |         |      |      |
|    | 已重新命名為 <b>藍牙/智慧手機設定</b> ,並且現在提供                |         |      |      |
| 16 | 了電源關閉時傳輸影像選項。此外,自動圖像傳                          | 185     | 18   | 3.00 |
|    | <b>輸 和 智慧手機同步 設定</b> 已分別重新命名為 <b>目動</b>        |         |      |      |
|    | 影像傳輸指令和智慧手機位置同步。                               |         |      |      |
|    | 上載時間已變更。現在,照片不僅可以在播放                           |         |      |      |
| 17 | 期間或相機關閉時上載,也可以在拍攝過程中                           | 185     | 18   | 3.00 |
|    | 上載。                                            |         |      |      |

| 編號 | 說明                                                                                                    | GFX 50R                                             | 頁碼                | 版本   |
|----|----------------------------------------------------------------------------------------------------|-----------------------------------------------------|-------------------|------|
| 18 | <ul> <li>□ 連接設定 &gt; 一般設定 已重組如下:</li> <li>• 位置資訊 已移至 □ 畫面設定,</li> <li>• 令按鈕設定 已移至 □ 按鈕/轉盤設定 並重新命名為 □ Fn1 按鈕設置,</li> <li>• 地理標記 已移至 □ 儲存資料設定,而</li> <li>• 名字和 縮至 SP 用大小 1 2 已移至 藍牙/智慧<br/>手機設定。</li> </ul> | 171 <b>、</b><br>178 <b>、</b><br>184 <b>、</b><br>185 | 17 <b>\</b><br>18 | 3.00 |
| 19 | 無線連接智慧手機的程序已變更。                                                                                                    | 220                                                 | 25                | 3.00 |
| 20 | 調整光圈的步驟已更改,以適應未配備光圈環<br>的鏡頭。                                                                                                    | 206                                                 | 22                | 2.30 |
| 21 | 可用於設定選單中 2 連接設定 > PC連接模式 選項的軟體已更改。                                                                                                    | 187                                                 | 23                | 2.00 |

#### 變更與新增

變更與新增如下所述。

# GFX 50R 使用手冊: 🕮 7 指令轉盤

旋轉或按下指令轉盤可執行以下操作:

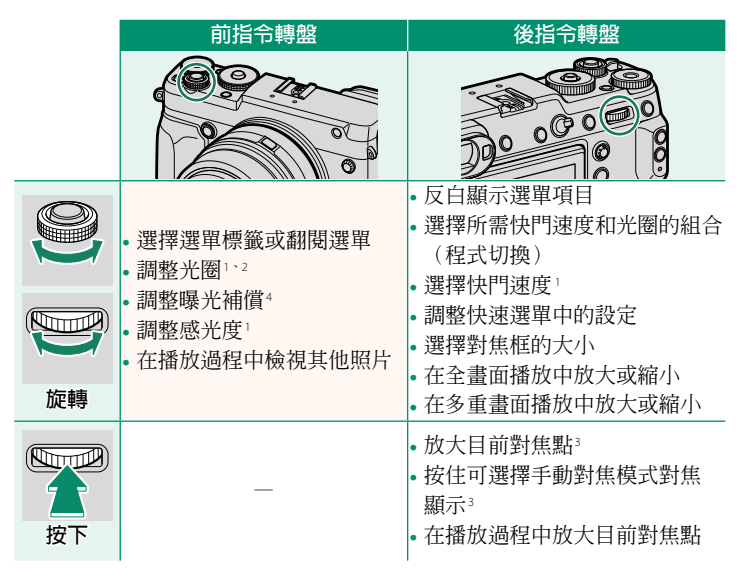

1 可使用 Z 按鈕/轉盤設定 > 指令轉盤設定 進行更改。

2若鏡頭配備了帶有"C"位置的光圈環,當光圈環旋轉至C時,相機指令轉 盤可用於調整光圈。

3僅當 焦距確認 被指定給某一功能鈕時可用。

4曝光補償轉盤旋轉至**C**。

2.30版

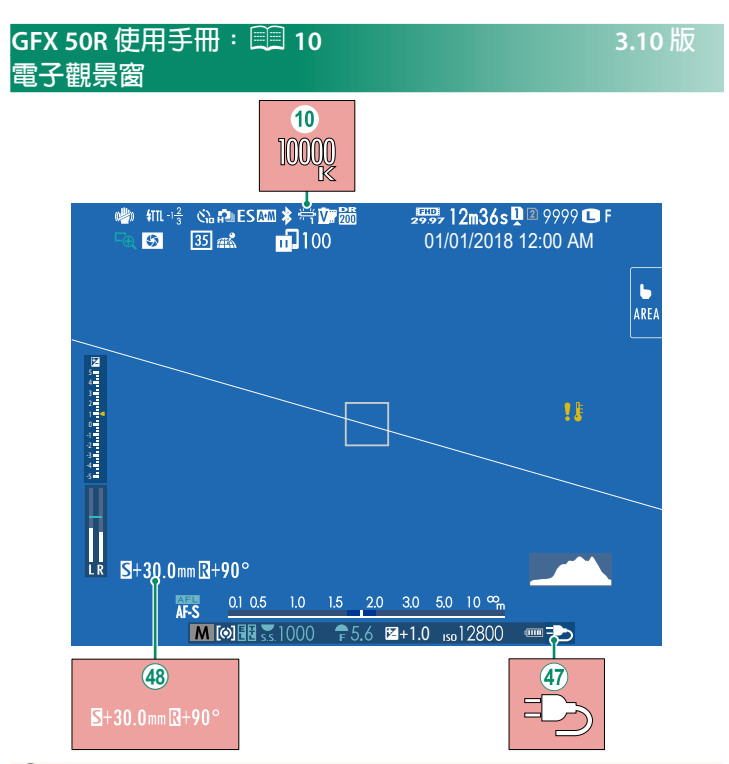

- ⑩ 當為白平衡選擇了一個色溫時(GFX 50R 使用手冊 95),
   所選値現會顯示在螢幕中。
- ④ 現在,使用另購的 AC-15V AC 電源轉換器供電時,相機可以 顯示外部電源圖示。
- 48 如果安裝了T/S 鏡頭,則會顯示位移量和旋轉量。

#### 3.10版

#### GFX 50R 使用手冊: 🕮 12 LCD 螢幕

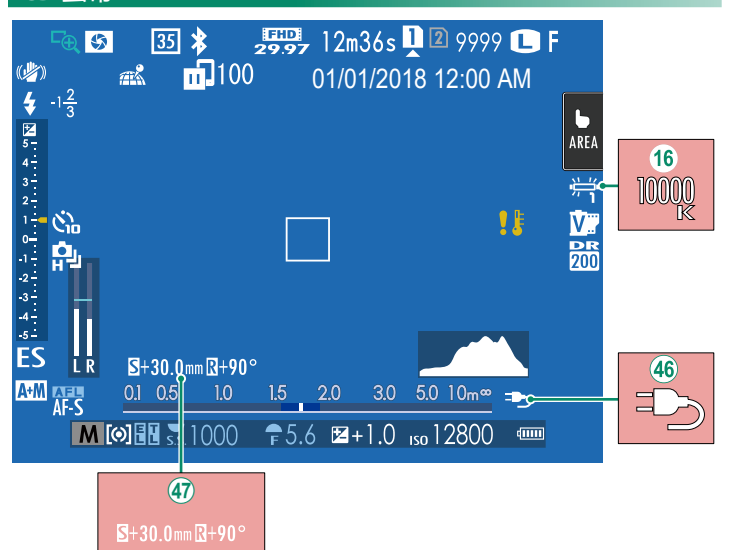

- (6) 當為白平衡選擇了一個色溫時(GFX 50R 使用手冊 95),
   所選值現會顯示在螢幕中。
- ④ 現在,使用另購的 AC-15V AC 電源轉換器供電時,相機可以 顯示外部電源圖示。
- ④ 如果安裝了 T/S 鏡頭,則會顯示位移量和旋轉量。

### GFX 50R 使用手冊: 🕮 18 自訂標準顯示

請按照以下步驟選擇在標準指示顯示中顯示的項目:

- 1 顯示標準指示。 使用 DISP/BACK 鈕可顯示標準指示。
- 2 選擇 顯示自訂設定。

在設定選單中選擇 2 畫面設定 > 顯示自訂設定。

#### 3 選擇項目。

反白顯示項目並按下 MENU/OK 確認或取消選擇。

- 取景框
- •電子水平儀
- 對焦框
- AF 距離指示
- MF 距離指示
- 色階分佈圖
- 即時查看高亮警報
- 預設模式
- •光圈/快門速度/ISO
- 資訊背景
- •曝光補償(數位)
- •曝光補償(刻度)
- 對焦模式
- 測光
- 快門類型
- 閃光燈
- **4** 儲存更改。

按下 DISP/BACK 儲存更改。

5 退出選單。

根據需要按下 DISP/BACK 退出選單並返回拍攝顯示。

- 連續模式
- 雙重 IS 模式
- 觸控式螢幕模式
- 白平衡
- 軟片模擬
- 動態範圍
- •T/S鏡頭位移量
- •T/S鏡頭旋轉量
- 剩餘張數
- •影像大小/畫質
- •錄影模式與錄製時間
- 35mm 格式模式
- •圖像傳輸預定
- 麥克風層級
- 電池電量
- 框架輪廓

#### GFX 50R 使用手冊: 🗐 206 T/S 鏡頭

在 EVF 或 LCD 上查看鏡頭的位移量或旋 轉量。位移量和旋轉量分別以 0.5 mm 和 3°為增量進行顯示。

◇ 位移量和旋轉量也會記錄到已拍攝影像的 EXIF 數據中。

#### GFX 50R 使用手冊: 💷 85 連拍(連續拍攝模式)

按下驅動按鈕並選擇 **9. 連拍**。按下快門鈕期間相機將拍攝 照片;當釋放快門鈕或記憶卡已滿時拍攝結束。

- •若拍攝完成前檔案編號達到 999,剩下的照片將記錄到一個新 的資料夾。
  - 記憶卡已滿時,拍攝結束;相機將記錄至此為止已拍攝的所有 照片。若記憶卡的可用空間不足,連拍可能不會開始。
  - 連拍照片數量增加時,影格速率可能會變慢。
  - •影格速率根據場景、快門速度、感光度和對焦模式的不同 而異。
  - 根據拍攝條件的不同,影格速率可能會變慢或者閃光燈可能不 會閃光。
  - 連拍過程中,記錄時間可能會增加。

# 5.10 MX

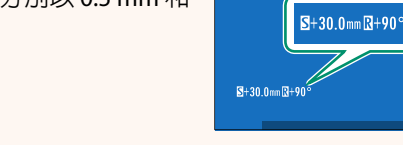

#### GFX 50R 使用手冊: 💷 90 軟片模擬

#### 2.00版

模擬不同類型軟片的效果,包括黑白(帶有或不帶色彩濾鏡)。 您可根據拍攝對象和創作意圖選擇色調。

|       | 選項             | 說明                               |
|-------|----------------|----------------------------------|
| STD   | PROVIA/標準      | 標準色彩再現。適用於從人像到風景的多種拍攝對象。         |
| ۷     | Velvia/艷麗      | 色彩飽和、對比度高的色調,適用於拍攝自然風景。          |
| S.    | ACTUA / 又印     | 增加可用於人像膚色的色相範圍,同時保留白天天空鮮         |
|       | ASTIA/采和       | 亮的藍色。在戶外進行人像攝影時建議使用該選項。          |
| Cc    | CLASSIC CHROME | 使用柔和色彩及強化的暗調反差獲取一種平靜效果。          |
| ŇĦ    | PRO Neg. Hi    | 提供的對比度比在 📴 PRO Neg. Std 下提供的稍多。在 |
|       |                | 戶外進行人像攝影時建議使用該選項。                |
| Ňs    |                | 色調柔和。增加了可用於膚色的色相範圍,因此它成為         |
|       | PRO Neg. Sta   | 攝影棚人像攝影的最佳選擇。                    |
| Ňč    | 經典底片           | 以冷硬色調強化色彩,提升影像深度。                |
| Е     | ETERNA/影院      | 適用於影片外觀視頻的柔和顏色和豐富陰影色調。           |
| Α     | ACROS*         | 拍攝高漸變效果和高銳利度的黑白照片。               |
| В.    | 黑白*            | 拍攝標準黑白照片。                        |
| SEPIA | 棕褐色            | 拍攝棕褐色照片。                         |

\*有黃色(Ye)、紅色(R)和綠色(G)濾鏡可供選擇,這些濾鏡會爲與補 償給所選色彩的色相對應的灰色加深色度。黃色(Ye)濾鏡加深紫色和藍 色,紅色(R)濾鏡加深藍色和綠色。綠色(G)濾鏡則加深紅色和棕色 (包括膚色),因而它是人像攝影的最佳選擇。

### GFX 50R 使用手冊: 💷 91 光滑肌膚效果

#### 美肌效果。

| 選項          | 說明                     |       |
|-------------|------------------------|-------|
| 強           | 獲取較強的效果。               |       |
| 弱           | 獲取較弱的效果。               |       |
| 關           | 關閉此效果。                 |       |
| ◇ 光滑肌膚效野    | <b>果</b> 選項亦被添加至以下設定中: |       |
| • 🛛 影像品質    | 設定 > 編輯/儲存目訂設定         |       |
| ( GFX 50R ; | 使用手冊 🗉 99)             |       |
| • 🖸 播放選單    | ፤ > RAW 轉檔             |       |
| ( GFX 50R ; | 使用手冊 💷 137)            |       |
| •⊿按鈕/轉翻     | 盤設定 > 編輯/儲存快速選單        |       |
| ( GFX 50R ; | 使用手冊 💷 173、195)        |       |
| • 🖪 按鈕/轉翻   | 醫設定 > 功能(Fn)設定         |       |
| ( GFX 50R ; | 使用手冊 💷 174、198)        |       |
|             |                        |       |
| GFX 50R 使用  | 手冊:🛄 102               | 2.00版 |
| 低光源優先單      |                        |       |

選擇 開 會增加低光源 AF 的曝光時間,從而在光線不足的情況下可以快速對焦。

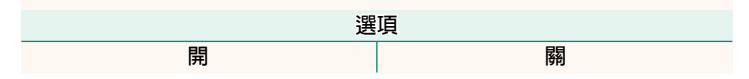

#### 2.00版

#### GFX 50R 使用手冊: 🗐 104 臉部/眼部偵測設定

智慧型臉部追蹤對焦可為畫面任何位置 的人物臉部設定對焦和曝光,防止相機 在集體人像拍攝中對焦於背景。適用於 強調人像主體的拍攝。您也可選擇智慧 型臉部追蹤對焦處於開啓狀態時相機是 否偵測並對焦於眼睛。請從下列選項中 進行選擇:

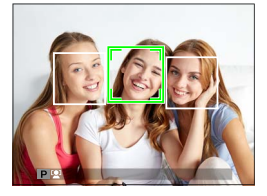

| 選項              | 說明                     |
|-----------------|------------------------|
| 臉部開/眼部關         | 僅智慧型臉部追蹤對焦。            |
| 臉部開/眼部自動        | 當偵測到臉部時,相機自動選擇對焦於哪只眼睛。 |
| 临郊問/女眼傳失        | 相機對焦於使用智慧型臉部追蹤對焦所偵測到的拍 |
| 11 図 図 11 (円印加) | 攝對象的右眼。                |
| 临郊周/左眼俱失        | 相機對焦於使用智慧型臉部追蹤對焦所偵測到的拍 |
| 版明州/工业 愛儿       | 攝對象的左眼。                |
| 臉部關/眼部關         | 智慧型臉部追蹤對焦和眼睛優先關閉。      |
|                 |                        |

 按下快門鈕時,若拍攝對象位置發生了變化,照片拍攝後,他 們的臉部可能不在綠色邊框標識的區域。

 在某些模式下,相機可能會為畫面整體而不是人像主體設定 曝光。

- ◇•相機選擇的臉部以綠色邊框標識。
  - •若畫面中有多個臉部,相機將選擇離中心最近的臉部,其他則 用白色邊框標識。
  - •若所選拍攝對象離開畫面,在指定時間內相機將等待其返回, 因此綠框有時可能會出現在沒有臉部的位置。
  - •根據拍攝條件的不同,在連拍結束時可能會暫停臉部選擇。
  - •相機在豎直和橫向方位都可偵測臉部。
  - 若由於被頭髮、眼鏡或其他物體遮擋而導致相機無法偵測到拍 攝對象的眼睛,相機將對焦於臉部。
  - 您也可透過快速鍵訪問臉部/眼部偵測設定選項。

# GFX 50R 使用手冊: 💷 115 對焦包圍

從自動和手動對焦包圍模式中選擇。

• 手動:在手動模式下,您可以選擇以下選項。

| 選項 | 說明             |
|----|----------------|
| 畫面 | 選擇拍攝張數。        |
| 步驟 | 選擇每次拍攝中對焦改變的量。 |
| 間隔 | 選擇拍攝間隔。        |

#### 對焦和畫面/步驟-

對焦與畫面和步驟的所選項之間的關係如圖所示。

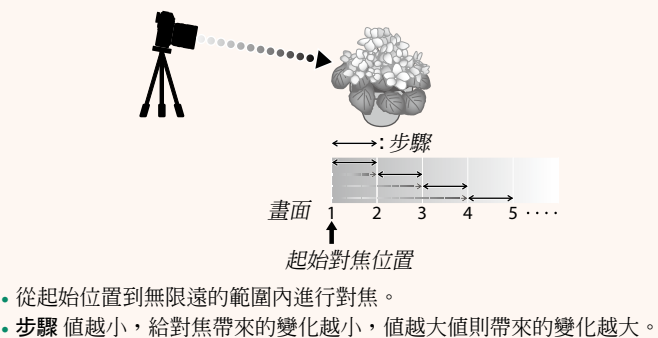

無論畫面選為何種選項,當對焦達到無限遠處時拍攝都將結束。

• 自動:在自動模式下,相機自動計算畫面和步驟。

- 1 在拍攝選單中選擇 □ 拍攝設定,反白顯示 對焦包圍, 然後按下 MENU/OK。
- 選擇自動並選擇一個間隔。
   螢幕中將顯示鏡頭視野。
- 3 對焦於拍攝對象的最近端,然後按下 MENU/OK。 所選對焦距離在對焦距離指示上顯示為A。

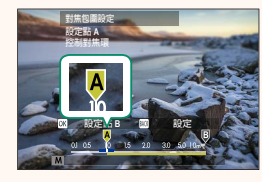

중 透過首先對焦於拍攝對象的最遠端可選擇相同的對焦範圍。

4 對焦於拍攝對象的最遠端,然後按下 DISP/BACK。 所選對焦距離(B)和對焦範圍(A)

至B)會出現在對焦距離指示上。

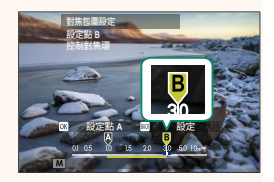

📎 您可以不按下 DISP/BACK 鈕,而是按下 MENU/OK 並重新選擇 A。

5 拍攝照片。 相機將自動計算畫面和步驟的數 值。顯示幕中將顯示書面數量。

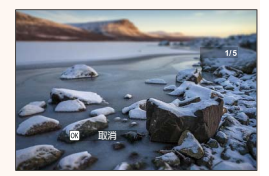

# GFX 50R 使用手冊: 💷 130 播放顯示

本部分列出了播放過程中可能顯示的指示。

① 為便於說明,所示顯示中所有指示都為點亮狀態。

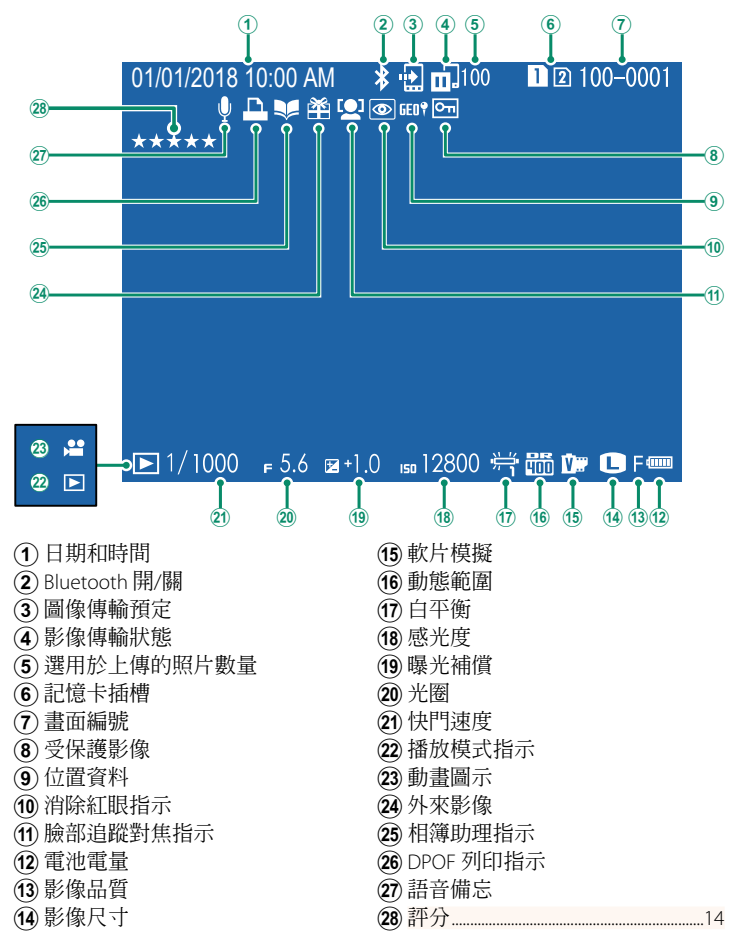

# GFX 50R 使用手冊: 🕮 131 DISP/BACK 鈕

# DISP/BACK 鈕可控制播放過程中指示的 顯示。

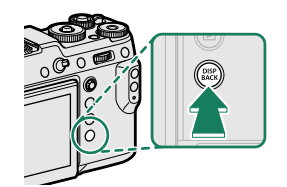

2.00<u>版</u>

標準 無資訊顯示 12:10+0001 → 12:10+0001 → 12:10+0001 → 12:10+0011 10:10+001 10:10+000 10:10+000 10:10+000 10:10+0000 10:10+0000 10:10+000 10:10+000 10:10+000 10:10

#### 資訊顯示-

在資訊顯示中,向上按下對焦棒(對焦桿)可在一系列資訊和色階 分佈圖顯示中循環。

#### 我的最愛:照片分級

可以透過重播選單中的 評分 項目對照片進行評分。

# GFX 50R 使用手冊: 💷 145 評分

使用星號為照片評分。

1 在播放選單中選擇 評分。

- 旋轉前部命令轉盤選擇照片,並旋轉後指令轉盤從0至5星 ("★")中選擇評分。
- ◆ 您可使用對焦棒(對焦桿)代替前部命令轉盤來選擇照片。
  - 在單張、9 張或 100 張播放中按下 Fn3 鈕也可以顯示評分對話框。
  - •使用觸控控制可進行放大或縮小。

#### GFX 50R 使用手冊: 💷 157 ① 區域設定

調整目前時區的設定。

#### 區域設定

從地圖中選擇您所在的時區。

# 日光節約時間

開啓或關閉日光節約時間。

| 選項 | 說明        |
|----|-----------|
| 開  | 日光節約時間開啓。 |
| 内  | 日光節約時間關閉。 |

#### GFX 50R 使用手冊: 🕮 157 時差

#### 在旅行時,您可將相機時鐘從居住地時區立即切換至目的地的當 地時區。指定當地時區和居住地時區之間時差的步驟如下:

- 使用 ① 區域設定 選擇您的居住地時區,然後使用 → 當地 選擇 當地時區。
  - 1 反白顯示 → 當地 並按下 MENU/OK。
  - 2 使用對焦棒(對焦桿)選擇當地時區。設定完成時,按下 MENU/OK。
    - ▼ 選擇開 可啓用日光節約時間。

#### 3.00版

若要將相機時鐘設為當地時間,請反白顯示 +當地 並按

下 MENU/OK。若要將時鐘設為您居住地時區的時間,請選擇 **①** 居住地。

選項

★當地

#### ▲ 居住地

3.00版

중 若選擇了 ← 當地,相機開啓時 ← 將顯示為黃色約3秒。

# GFX 50R 使用手冊: 🕮 159 重新設定版

將拍攝或設定選單選項重設為預設值。

1 反白顯示所需選項並按下 MENU/OK。

| 選項     | 說明                                                     |
|--------|--------------------------------------------------------|
| 拍攝選單重設 | 將使用編輯/儲存自訂設定所建立的自訂白平衡和自<br>訂設定庫以外的所有拍攝選單設定重設爲預設值。      |
| 設定重設   | 將 日期/時間、 <b>企區域設定、時差</b> 及版權資訊選項<br>以外的所有設定選單設定重設為預設值。 |
| 初始化    | 將自訂白平衡以外的所有設定重設為預設值。                                   |

2 螢幕中將顯示確認對話框;反白顯示執行並按下 MENU/OK。

#### GFX 50R 使用手冊: 💷 171 位置資訊

選擇開可顯示從智慧手機下載的位置資訊。

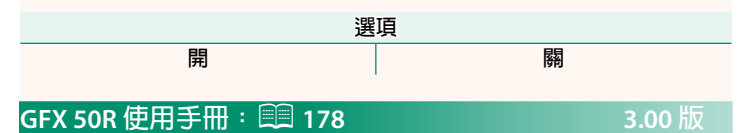

▶ Fn1 按鈕設置 選擇 Fn1 鈕在播放期間所執行的功能。

| 選項                                         | 說明                                 |
|--------------------------------------------|------------------------------------|
|                                            |                                    |
| □智慧手機傳輸                                    | 按下該按鈕將標記目前要傳輸的目前照片。若相機目前未與         |
| 指示                                         | 智慧手機配對,螢幕中將顯示 <b>藍牙/智慧手機設定</b> 選項。 |
| 口、治计五十五十五十五十五十五十五十五十五十五十五十五十五十五十五十五十五十五十五十 | 按下該按鈕將顯示一個對話窗,可以在其中選擇照片以上載         |
| ☑ 选择们省急 壬继庙输出于                             | 到與相機配對的智慧手機。若相機目前未與智慧手機配對,         |
| 于俄博剌伯小                                     | 螢幕中將會顯示 <b>藍牙/智慧手機設定</b> 選項。       |
| 奈 無線通訊                                     | 該按鈕可用於無線連接。                        |

#### GFX 50R 使用手冊: 🕮 184 地理標記

若選擇了開,從智慧手機下載的位置資料將在照片拍攝時嵌入 照片。

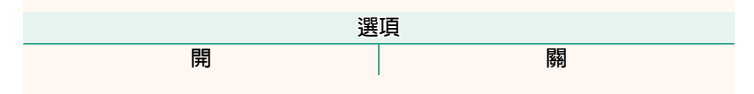

# GFX 50R 使用手冊: 🕮 185 藍牙/智慧手機設定

調整 Bluetooth 設定。

| 選項                    | 說明                                 |
|-----------------------|------------------------------------|
|                       | 將相機與安裝了智慧手機應用程式的智慧手機或平板裝           |
| 目しまりっていい              | 置配對。                               |
| 避取起新日的地               | 從已使用配對註冊與相機配對的裝置清單中選擇一個            |
|                       | 連接。選擇 <b>無連接</b> 可不進行連接直接退出。       |
| 刪№₽₽₽₩1言≠冊            | 刪除所選裝置的配對資訊。在裝置清單中選擇裝置。所           |
|                       | 選裝置也將從 選取配對目的地的裝置清單中移除。            |
| Bluetooth 問/閟         | • 開:相機開啓時將自動與已配對裝置建立 Bluetooth 連線。 |
| Diactootii (74)/ (96) | • 關:相機不會透過 Bluetooth 進行連線。         |
| 自動影像傳輸指令              | 選擇照片在拍攝時是否自動標記用於上載。                |
| 智慧手機位置同步              | 選擇是否將相機同步為已配對智慧手機所提供的位置。           |
| 夕字                    | 選擇名字可爲相機設定一個名字使其可在無線網路上            |
| <u>т</u> т            | 識別(預設設定下,指定給相機的名字獨一無二)。            |
| 電源關閉時傳輸               | 選擇相機是否在電源關閉時將照片上載到配對的智慧            |
| 影像                    | 手機。                                |
|                       | 選擇是否調整影像尺寸以上載到智慧手機。調整尺寸僅           |
| 缩至。由于小画               | 套用於上載到智慧手機的副本;原始影像不受影響。            |
| 相王 SF 用入小 M           | • 開:較大影像的尺寸會被調整為 🖾 以進行上載。          |
|                       | • 關:影像以原始尺寸上載。                     |

◇ •確保您的智慧手機正在執行最新版本的適用智慧手機應用程式。不同的作業系統使用不同的應用程式;有關詳細資訊,請訪問:

https://app.fujifilm-dsc.com/

- 若同時將 Bluetooth 開/關和自動影像傳輸指令 選為開或者目前使用播放選單中的圖像傳輸預定 選項選擇了要上載的影像, 則在拍攝和播放期間以及相機關閉時,將上載照片。
- 每當應用程式啓動時,相機時鐘將自動設定為配對智慧手機報告的時間。

#### 2.30版

#### GFX 50R 使用手冊: 🗐 176 指令轉盤設定

選擇指令轉盤所執行的功能。

| 選項      | 說明                                                                                                    |
|---------|----------------------------------------------------------------------------------------------------|
| 前部命令轉盤1 | 將快門速度(S.S.(程式偏移))或光圈(光圈環設<br>置(A)) <sup>1</sup> 指定給前部命令轉盤1。                                                            |
| 前部命令轉盤2 | 將快門速度( <b>S.S.(程式偏移)</b> )、光圈( <b>光圈環設</b> )<br>置(A) <sup>1</sup> 、曝光補償( <b>曝光補償</b> ) <sup>2</sup> 、感光度( <b>ISO</b> ) |
| 前部命令轉盤3 | 或(無)指定給前部命令轉盤2或前部命令轉盤3。                                                                                                |
| 後部命令轉盤  | 將快門速度( <b>S.S.(程式偏移)</b> )、光圈( <b>光圈環設</b><br>置(A)) <sup>1</sup> 、曝光補償(曝光補償) <sup>2</sup> 、感光度(ISO)<br>或(無)指定給後指令轉盤。   |

1若鏡頭配備了帶有"C"位置的光圈環,當光圈環旋轉至C時,相機指令轉 盤可用於調整光圈。

2曝光補償轉盤旋轉至**C**。

◇ • 按住 Fn2 鈕時也可訪問 指令轉盤設定。

- 您也可以按下 Fn2 鈕按以下順序在設定之間循環:
   前部命令轉盤1、前部命令轉盤2和前部命令轉盤3。
- 使用 □ 按鈕/轉盤設定 > 功能(Fn)設定可將其他功能指定給 Fn2 鈕。上述功能還可指定給其他功能鈕。

### GFX 50R 使用手冊: 🕮 178 光圏設定

2.30版

選擇使用不具備光圈環的鏡頭時用於調整光圈的方法。

| 選項     | 說明                            |
|--------|-------------------------------|
| 自動+⊖手動 | 旋轉前指令轉盤可選擇光圈。轉過最小光圈可選擇 A      |
|        | (自動)。                         |
| 自動     | 光圈由相機自動選擇;相機將在曝光模式 P(程式自動 AE) |
|        | 或S(快門優先AE)下運作。                |
| 手動     | 旋轉前指令轉盤選擇光圈;相機將在曝光模式 A        |
|        | (光圈優先 AE)或 M(手動)下運作。          |
|        |                               |

◇ 該選項可指定給功能鈕。

#### GFX 50R 使用手冊: 🕮 206 不帶光圈環的鏡頭

使用 **2 按鈕/轉盤設定 > 光圈設定** 可選擇 用於調整光圈的方法。當選擇了 自動以 外的選項時,光圈可使用前指令轉盤進 行調整。

於 光圈控制預設為前指令轉盤,但您可使用 □ 按鈕/轉盤設定 > 指令轉盤設定 將光圈控制重新指定給後指令轉盤。

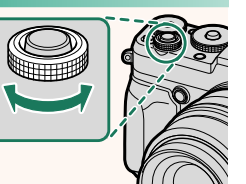

# 2.30版

# GFX 50R 使用手冊: 🕮 187 PC連接模式

#### 調整設定以連接至電腦。

| 選項                 | 說明                                                |
|--------------------|---------------------------------------------------|
| USB讀卡器             | 透過 USB 連接相機至電腦會自動啓用資料傳輸模式,使                       |
|                    | 資料可複製到電腦。未連接時,相機將正常運作。                            |
| USB TETHER自動拍攝     | 可以在透過 USB 連接的電腦上控制相機。照片可以遠程                       |
|                    | 拍攝並自動下載到運行 Capture One、Adobe® Photoshop®          |
|                    | Lightroom® + Tether Plugin或"FUJIFILM X Acquire"的電 |
|                    | 腦。FUJIFILM X Acquire 也可用於儲存及載入相機設定。               |
|                    | 未連接時,相機可按通常方式進行使用。                                |
| USB TETHER拍攝固定     | 未連接電腦時相機亦保持在"聯機拍攝"模式,當意外                          |
|                    | 斷開連接或其他原因使連接中斷後重新建立連接時,可                          |
|                    | 以恢復至電腦控制相機的狀態,除此之外,其他與 USB                        |
|                    | TETHER自動拍攝相同。但請注意,在預設設定下照片不                       |
|                    | 會被儲存到記憶卡中。                                        |
| 無線TETHER拍攝         | 選擇該選項可進行無線遙控攝影。請使用 🛛 連接設定 >                       |
| 固定                 | 網路設置選擇一個網路。                                       |
| ись рамаа (Ф. /    | 透過 USB 連接相機至電腦會自動啓用 USB RAW 轉換/備份                 |
|                    | 恢復模式。未連接時,相機將正常運作。                                |
|                    | • USB RAW 轉換(需要 FUJIFILM X RAW STUDIO):使用相機影      |
| USD KAW转换/<br>借心応復 | 像處理引擎將 RAW 檔案迅速轉換為高品質 JPEG 影像。                    |
| 闸切火接               | • 備份恢復(需要 FUJIFILM X Acquire):儲存並載入相機設            |
|                    | 定。即時重新配置相機或與相同類型的其他相機共用                           |
|                    | 設定。                                               |

① 2 電源管理 > 自動關機 設定也將在電腦連線拍攝期間套用。若 不希望相機在電腦連線拍攝期間自動關閉,需將 自動關機 選擇 為關。

- ◇ 有關詳細資訊或下載電腦軟體,請訪問:
  - Capture One Express Fujifilm:

https://www.captureone.com/products-plans/capture-one-express/fujifilm

#### Capture One Pro Fujifilm:

https://www.captureone.com/explore-features/fujifilm

# Adobe<sup>®</sup> Photoshop<sup>®</sup> Lightroom<sup>®</sup> + Tether Plugin:

https://fujifilm-x.com/global/products/software/adobe-photoshop-lightroom-tether-plugin/

#### FUJIFILM X Acquire:

https://fujifilm-x.com/products/software/x-acquire/

#### FUJIFILM X RAW STUDIO:

https://fujifilm-x.com/products/software/x-raw-studio/

#### RAW FILE CONVERTER EX powered by SILKYPIX:

https://fujifilm-x.com/support/download/software/raw-file-converter-ex-powered-by-silkypix/

GFX 50R 使用手冊: 📖 220 連接至智慧手機

訪問無線網路並連接至電腦、智慧手機或平板裝置。有關詳情, 請訪問:

http://fujifilm-dsc.com/wifi/

#### 智慧手機和平板裝置

#### 安裝智慧手機應用程式

在智慧手機和相機之間建立連接之前,您需要至少安裝一個專用 的智慧手機應用程式。訪問以下網站並在您的手機上安裝所需的 應用程式。

https://app.fujifilm-dsc.com/

▲ 可用的應用程式因智慧手機作業系統不同而異。

### 連接至智慧手機

將相機與智慧手機配對並透過 Bluetooth® 連接。

1 顯示拍攝資訊時,按下 DISP/BACK。

◊ 您也可以在播放過程中按住 DISP/BACK 鈕直接進入步驟 3。

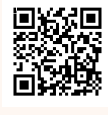

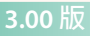

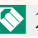

2 反白顯示藍牙並按下 MENU/OK。

3 反白顯示 配對 並按下 MENU/OK。

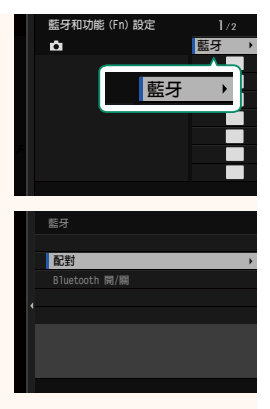

4 在智慧手機上啓動應用程式並將智慧手機與相機配對。 有關詳細資訊,可訪問以下網站: https://app.fujifilm-dsc.com/

配對完成後,相機和智慧手機將透過 藍牙自動連接。建立連接後,相機螢 幕中將出現一個智慧手機圖示和一個 白色的藍牙圖示。

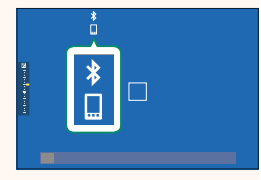

◆•裝置配對後,智慧手機將在應用程式啓動時自動連接至相機。
 •在相機未連接至智慧手機時停用藍牙可減少電池電量消耗。

#### 使用智慧手機應用程式

閱讀本章節,瞭解使用智慧手機應用程式將照片下載到智慧手機 的可用選項。

🚫 繼續前,將 藍牙/智慧手機設定 > Bluetooth 開/關 選為 開。

#### 使用智慧手機應用程式選擇和下載照片

您可以使用智慧手機應用程式將選定的照片下載到智慧手機。

🔇 有關詳細資訊,可訪問以下網站:

https://app.fujifilm-dsc.com/

拍攝時上傳照片

將 🖸 連接設定 > 藍牙/智慧手機設定 > 自動影像傳輸指令 選為 開時拍攝的照片將自動標記為上載到配對裝置。

- ◆ ・若同時將 ☑ 連接設定 選單中的 藍牙/智慧手機設定 > Bluetooth 開/關 和 電源關閉時傳輸影像 選為 開,則即使在相機關閉的情況下,也會繼續上載到配對裝置。
  - 將 □ 連接設定 > 藍牙/智慧手機設定 > 縮至SP用大小 Ⅲ 選為
     開可啓用壓縮,從而減小要上載的檔案大小。

#### 在播放選單中選擇要上載的照片

使用 圖像傳輸預定 > 選擇幀 以選擇要透過 Bluetooth<sup>®</sup> 上載到配 對智慧手機或平板裝置的照片。

# FUJIFILM

#### **FUJIFILM Corporation**

7-3, AKASAKA 9-CHOME, MINATO-KU, TOKYO 107-0052, JAPAN

https://fujifilm-x.com

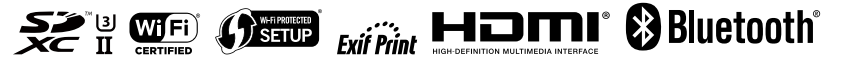